## "Bounce to Disk"

Saving your music as a WAV file for an assignment or personal use

- Go to File Bounce Disk
- In the Dialog box select from drop-down menus
  - Main Output L/R
  - o WAV
  - o Interleaved
  - o 16 Bit
  - o 44.1 kHz
  - o Best
  - o None
  - o "Convert After Bounce"
  - Then select Bounce you can listen while it is converting to the audio file.
- Save the file to the desktop with your name and assignment number
- Drag and drop the file to the K-Drive Teachers IC18 Completed Assignments EMC
  Fall 2014 Completed Assignment and the Assignment number folder.